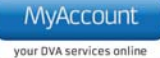

# **Request Additional Benefits**

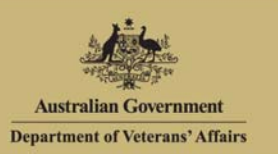

## Overview

If you are a veteran who initially enlisted on or after 1 July 2004 you can apply for additional benefits relating to existing medical conditions for which DVA has accepted liability.

The Request additional benefits screen is not available to all MyAccount clients.

Ø

Due to legislative limitations, the Request additional benefits screen is only available to clients with an existing claim arising from service on or after 1 July 2004 made and assessed in accordance with the Military Rehabilitation and Compensation Act 2004 (MRCA) legislation and who have no other types of claim.

#### The Request additional benefits screen displays.

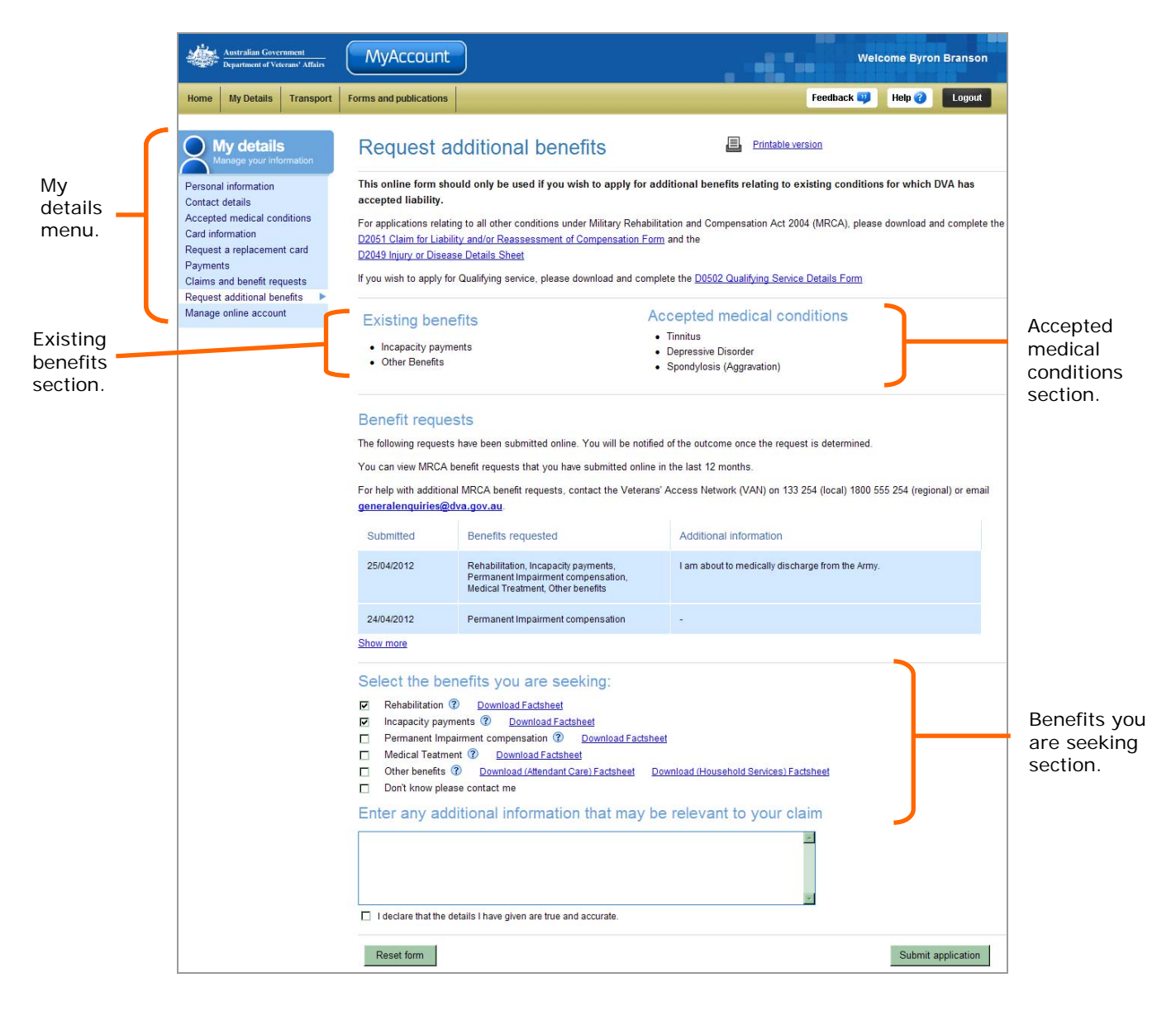

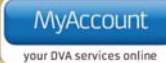

For new claims and other medical conditions arising from service on or after 1 July 2004, you need to complete a new 'D0251 Claim for Liability and/or Reassessment of compensation' form.

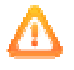

If you wish to apply for a Service Pension Claim, you need to complete a 'D0502 - Qualifying Service Details' form.

You can download these forms or request the forms be sent to you by mail from the MyAccount **Forms** page.

## Request additional benefits

. To request additional benefits:

- 1. In the **Select the benefits you are seeking** section, select the check box(es) to the left of the benefits you are seeking.
- 2. In the **Enter any additional information that may be relevant to your claim** field, provide any other details that may assist the department in assessing your request. Select the declaration check box.
- 3. Click on the Submit application button.

Your request for benefits will be acknowledged.

| Australian Government<br>Department of Veterans' Affairs              | MyAccount                                                                                                    |                                                           |                                          | Wel              | come Byror | n Branson |  |
|-----------------------------------------------------------------------|----------------------------------------------------------------------------------------------------|-----------------------------------------------------------|------------------------------------------|------------------|------------|-----------|--|
| Home My Details Transport                                             | Forms and publications                                                                                                    |                                                           |                                          | Feedback 뮂       | Help 🕜     | Logout    |  |
| My details<br>Manage your information                                 | Your request for additional benefi                                                                                                    | ts has been successfully submitted.                       |                                          |                  |            |           |  |
| Contact details<br>Accepted medical conditions<br>Card information    | Request additional be                                                                                                    | enefits                                                   | Printable ver                            | sion             |            |           |  |
| Request a replacement card<br>Payments<br>Claims and benefit requests | This online form should only be used if you wish to apply for additional benefits relating to existing conditions for which DVA has accepted liability.                                                                                                    |                                                           |                                          |                  |            |           |  |
| Request additional benefits  Manage online account                    | For applications relating to all other conditions under Military Rehabilitation and Compensation Act 2004 (MRCA), please download and complete the<br>D2051 Claim for Liability and/or Reassessment of Compensation Form and the<br>D2049 Injury or Disease Details Sheet |                                                           |                                          |                  |            |           |  |
|                                                                       | If you wish to apply for Qualifying service, please download and complete the D0502 Qualifying Service Details Form                                                                                                    |                                                           |                                          |                  |            |           |  |
|                                                                       | Existing benefits <ul> <li>Incapacity payments</li> <li>Other Benefits</li> </ul>                                                                                                    | Accepted<br>• Tinnitus<br>• Depressive I<br>• Spondylosis | medical con<br>Disorder<br>(Aggravation) | ditions          |            |           |  |
|                                                                       | Benefit requests<br>The following requests have been submitted                                                                                                    | online. You will be notified of the outco                 | me once the reques                       | t is determined. |            |           |  |

### Other functions

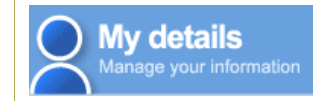

To view another section and information from My details, click on a link in the  ${\rm My}$  details menu to the left of the page.

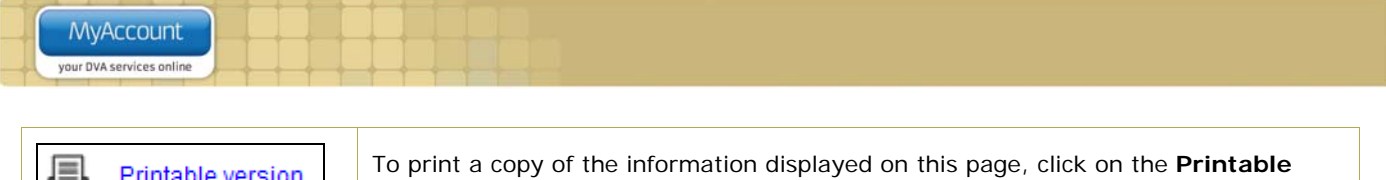

| Printable version | version link.                                                                                                    |  |  |  |
|-------------------|----------------------------------------------------------------------------------------------------|--|--|--|
| Help 🕜            | To get additional help with the Claim for travel expenses screen, click on the <b>Help</b> button at to the top right of the page. |  |  |  |
| Logout            | When you are finished using MyAccount, to log out and finish using the service in a secure way, click on the <b>Logout</b> button. |  |  |  |